# Stability AI (StableStudio)

Stability AI est une intelligence artificielle de type text2image. StableStudio est la version opensource officielle de l'IA *Stability AI* fondée sur DreamStudio.

# Installation de StableStudio

L'installation de Stability Studio sur un ordinateur est bien documentée et assez aisée. Une documentation complète est disponible en ligne : https://github.com/Stability-Al/StableStudio

Le texte ci-après est la simple traduction en français de cette documentation, amendée de certais éléments.

Nous avons testé une installation sur une des stations Ubuntu du BIK'LAB le 19 mai 2023.

### Éléments préalables

### Mise à jour de la station

Comme d'habitude avant toute opération sur une station on s'assure de détenir les droits sudo et que la station est à jour

sudo apt update && sudo apt upgrade|y

### Installation de Node.js

```
curl -fsSL https://deb.nodesource.com/setup_20.x | sudo -E bash - &&\
sudo apt-get install -y nodejs
```

### Installation de yarn

sudo corepack enable

### Clé API Stable Studio

Pour activer votre installation de Stable Studio, vous devez créer un compte sur Dreamstudio et récupérer une clé API sur https://dreamstudio.ai/account

### Installation

1/4

#### git clone https://github.com/Stability-AI/StableStudio.git

#### cd StableStudio

yarn

yarn dev

Cette dernière commande va télécharger l'ensemble des packages necéssaires à l'installation

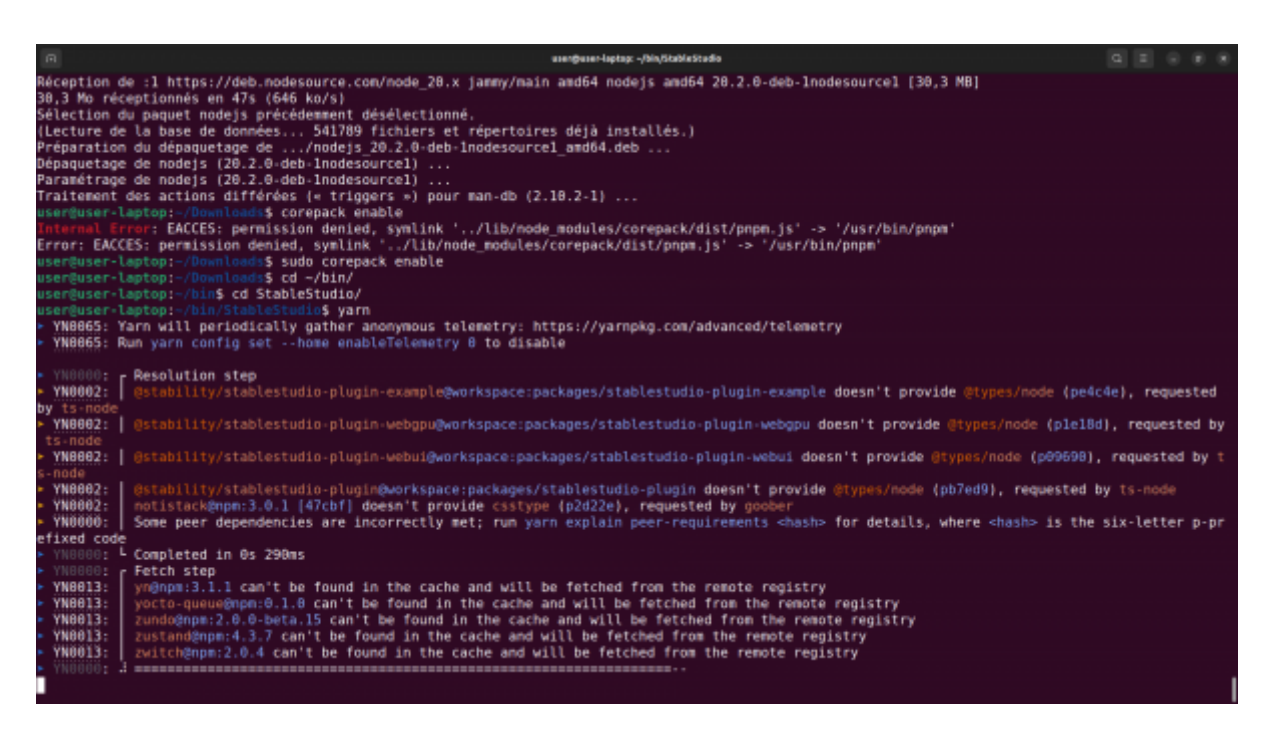

Ensuite le serveur se lance et il suffit de se connecter à http://localhost:3000

| Athles (                                     | ) twosinal med 19 17/17 🗘                                                              | 🍓 🕈 🧧 – 🎊 🛡 🖷 🔒 |
|----------------------------------------------|----------------------------------------------------------------------------------------|-----------------|
| Π                                            | usergluser lagitup: -yDownlaads/stablet/tuble                                          |                 |
| <ul> <li>YN88881</li> </ul>                  | [@stability/stablestudio-plugin]: Process started                                      |                 |
| YN0000:                                      | [@stability/stablestudio-plugin-example]: Process started                              |                 |
| YN8888:                                      | [@stability/stablestudio-plugin-stability]: Process started                            |                 |
| YN8886:                                      | [@stability/stablestudio-plugin-webgpu]: Process started                               |                 |
| YN8886:                                      | [@stability/stablestudio-plugin-webui]: Process started                                |                 |
| YN8888:                                      | [@stability/stablestudio-ul]: Process started                                          |                 |
| YN0000:                                      | [@stability/stablestudio-plugin-example]: [nodemon] 2.0.22                             |                 |
| YN0000:                                      | [@stability/stablestudio-plugin-example]: [nodemon] to restart at any time, enter 'rs' |                 |
| YN88861                                      | [@stability/stablestudio-plugin-example]: [nodemon] watching path(s): src/**/*         |                 |
| YN8888:                                      | [@stability/stablestudio-plugin-example]: [nodenon] watching extensions: ts,tsx,json   |                 |
| <ul> <li>YN88881</li> <li>YN88881</li> </ul> | [@stability/stablestudio-plugin-example]: [nodecon] starting yarm build                |                 |
| <ul> <li>YN8888;</li> <li>YN8888;</li> </ul> |                                                                                        |                 |
| YN88880:<br>YN88880:                         | [gstability/stablestudio-plugin]: [nodemon] to restart at any time, enter is           |                 |
| VN00001                                      | (gstability/stablestudio-plugin): (nodemon) watching path(s): Src/*/*                  |                 |
| VN00001                                      | [estability/stablestudio-plugin]: [nodemon] watching extensions: (5,tsx.]son           |                 |
| VN0000                                       |                                                                                        |                 |
| VN8888                                       | [getability/stabletudi.plugin-webui]; [nodenon] to restart at any time_enter 'rs'      |                 |
| VN8888                                       | [Gstability/stablestudi.plugin.wbwij] [Indemon] wathing nath(s): sr(*/*/*              |                 |
| <ul> <li>YN8886</li> </ul>                   | [Bstability/stablestudio.plugin.wbwi]: [Indemon] watching extensions: To Tsy ison      |                 |
| <ul> <li>YN8888</li> </ul>                   |                                                                                        |                 |
| <ul> <li>YN0000:</li> </ul>                  | [Astability/stablestudio-plugin-webgoul: [nodemon] 2.0.22                              |                 |
| YN88881                                      | [estability/stablestudio-plugin-webgou]: [nodemon] to restart at any time, enter 'rs'  |                 |
| YN88881                                      | [@stability/stablestudio-plugin-webgoul: [nodemon] watching path(s): src/**/*          |                 |
| <ul> <li>YN8888:</li> </ul>                  | [@stability/stablestudio-plugin-webgpu]: [nodemon] watching extensions: ts.tsx.json    |                 |
| YN8888:                                      | [@stability/stablestudio-plugin-webgpu]: [nodemon] starting 'yarn build'               |                 |
| <ul><li>YN8888;</li></ul>                    |                                                                                        |                 |
| <ul> <li>YN0000;</li> </ul>                  |                                                                                        |                 |
| <ul><li>YN0000:</li></ul>                    |                                                                                        |                 |
| <ul> <li>YN00001</li> </ul>                  |                                                                                        |                 |
| <ul> <li>YN0000:</li> </ul>                  |                                                                                        |                 |
| YN8888:                                      |                                                                                        |                 |
| YN8866:                                      | [@stability/stablestudio-ul]: VITE v4.3.4 ready in 1063 ms                             |                 |
| <ul> <li>YN0000:</li> </ul>                  |                                                                                        |                 |
| YN0000:                                      | [@stability/stablestudio-ul]: + Local: http://localhost:3000/                          |                 |
| YN0000:                                      | [@stability/stablestudio-ul]: + Network: usehost to expose                             |                 |
| YN0000:                                      | [@stability/stablestudio-ul]: + press h to show help                                   |                 |
|                                              |                                                                                        |                 |
|                                              |                                                                                        |                 |

#### Clé API

Ouvrez l'adresse http://localhost:3000 avec votre navigateur, scrollez tout en bas de la page en saisissez votre clé API StableStudio

| Settings         |                     |                           |                 |  |
|------------------|---------------------|---------------------------|-----------------|--|
| API key *        |                     |                           |                 |  |
| sk               |                     |                           |                 |  |
| You can find you | Stability API key a | t <u>https://dreamstu</u> | udio.ai/account |  |

Vous pouvez vérifier la validité de votre clé et sa prise en compte par le sytème qui affiche en vert *un tick marqué ready* en haut de page.

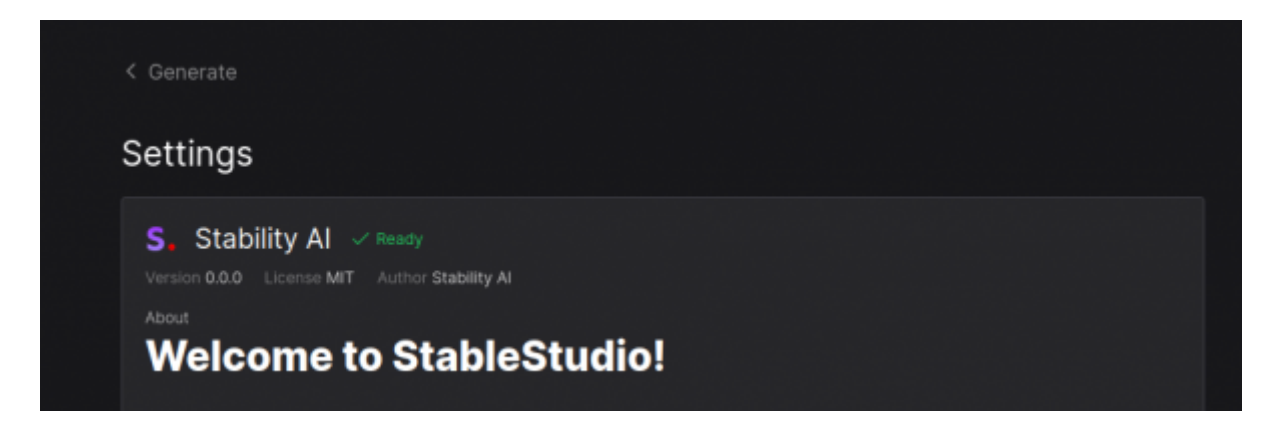

## **Commandes StableStudio**

### Lancer StableStudio

yarn yarn dev

#### Lancer StableStudio sur le réseau local

yarn yarn dev --host

#### Arrêter le serveur

Pour arrêter le service, il suffit de taper q dans la console

#### **Raccourcis StableStudio**

Shortcuts press r to restart the server press u to show server url press o to open in browser press c to clear console press q to quit

Il est ensuite possible de se connecter en localhost ou via l'adresse IP locale

| YN0000: |    | [nodemon] | starting `yarn buildhost`   |
|---------|----|-----------|-----------------------------|
| YN0000: |    |           |                             |
| YN0000: | ۷I | TE v4.3.4 | ready in 897 ms             |
| YN0000: |    |           |                             |
| YN0000: | •  | Local:    | http://localhost:3000/      |
| YN0000: | •  | Network:  | http://192.168.176.17:3000/ |
| YN0000: | -  | press h t | to show help                |
|         |    |           |                             |

# Acheter des crédits supplémentaires

Lors de la création d'un nouveau compte, 50 crédits gratuits sont attribués.

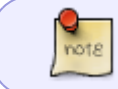

Précisez bien Guadeloupe sur la page de paiement, sinon, vous aurez 20% de taxes, soit 12\$ au lieu de 10 !

Ensuite, il faut acheter des crédits supplémentaires via votre compte dream studio : 10\$ pour environ 5000 images

From: https://wiki.lebiklab.fr/ - Wiki Le BIK'LAB

Permanent link: https://wiki.lebiklab.fr/doku.php?id=tutos:ia:stability\_ai:start

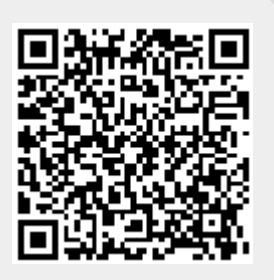

Last update: 04/04/2024 15:35